1. Utwórz nowy dokument Ms Word lub LibreOffice Writer

**2.** Na pierwszej stronie (stronie tytułowej) wpisz nazwę szkoły (TNR 22 pogrubiona, wyśrodkowana), swoje imię i nazwisko (TNR 14, wyśrodkowana), tytuł pracy (TNR 26 pogrubiona, pochylona, wyśrodkowana) oraz datę utworzenia dokumentu (TNR 14, wyśrodkowana). Ustawienia strony powinny być następujące: margines górny i dolny na 2,7 cm; lewy i prawy na 2,5 cm i margines na oprawę 0,7 cm.

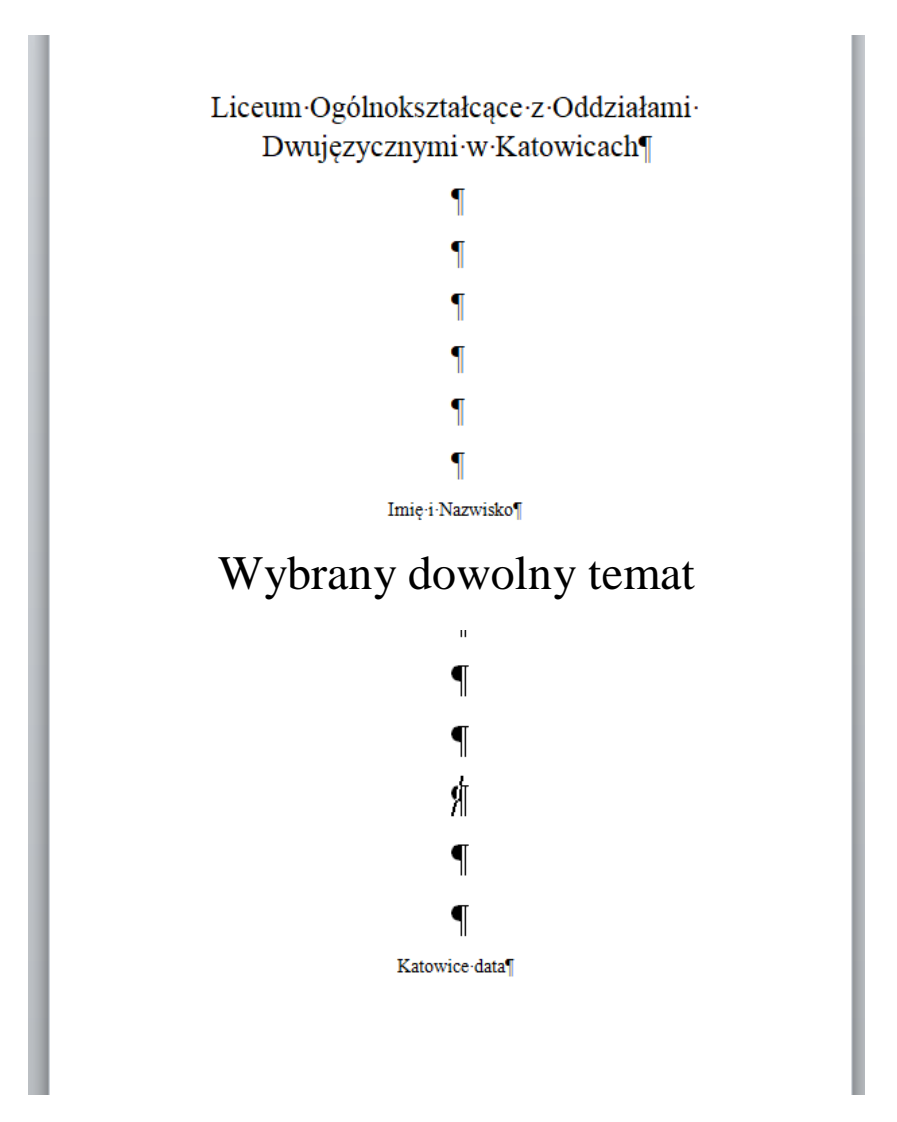

**3.** Na drugiej stronie napisz jedynie - Spis treści . Zawartość spisu będzie wygenerowana pod koniec ćwiczenia (ustaw kursor na początku drugiej strony tuż po tytule - Spis treści, następnie wybierz z górnego menu **Wstaw** -> **Podział** -> **Następna strona**).

**4.** Od trzeciej strony będą wstawione informacje o osobach, tematach, problemach, które chcesz opisać i które wyszukasz w Internecie.

Postaraj się o interesujące tematy zawierające minimum 5 "rozdziałów" na około 20 stron.

1.....

2....

3....

4.....

5.....

Podsumowanie

Bibliografia

Po wklejeniu tekstu widać, że jest on ("zaśmiecony") rozmieszczony chaotycznie, niektóre fragmenty są w innym kolorze, czasem tekst jest wklejony wraz z tabelą, położenie obrazków też jest nieregularne. Aby tekst wyglądał poprawnie trzeba będzie go "oczyścić" sformatować według jednolitych ustawień.

• Tytułem każdego rozdziału jest numer, imię i nazwisko osoby lub temat czy problem – styl Nagłówek 1, wyśrodkowane.

• Pod tytułem dwa wiersze odstępu.

• Tekst opisujący daną osobę - czcionka TNR 12, wyjustowany, akapit wcięty na 1cm.

- Obrazki powinny być wyśrodkowane.
- Podpisy obrazków czcionka TNR 10, wyśrodkowane.
- Nad obrazkiem i pod jego opisem powinien być jeden wiersz odstępu.

• Po każdym rozdziale wstaw znak podziału. Wszystkie rozdziały opisujące kolejne osoby zaczynają się od nowej strony.

5. Utworzenie automatycznego spisu treści.

Podpowiadam na YouTube znajdziecie sporo podręczników i filmików z zakresu tworzenia spisów treści.

Ms Word

Np. <u>https://www.youtube.com/watch?v=UAqXKS6viaM</u>

Lub:

LibreOffice Writer

https://www.youtube.com/watch?v=2LaodZK\_sNw